# INTRODUCTION À GIT

Formation Mésocentre ECP 03 avril 2013

Ronan Vicquelin Ecole Centrale Paris, Laboratoire EM2C CNRS

## **GIT: WHAT IS IT ?**

### Version control system

- Save history of modifications for small/large projects:
  - Code sources
  - Reports/Papers
  - ...

### Others

- CVS
- SVN
- Mercurial
- ...

## GIT versus CVS/SVN

- Distributed
- Full-fledged repository
- Branching/merging are fast and easy

## OUTLINE

• **Basics** (git status / add / commit)

• **Branching** (git branch / checkout / merge)

• Sharing (git push / fetch / pull)

## **CONFIGURE GIT**

Set your username and email

\$ git config --global user.name "Firstname Lastname"
\$ git config --global user.email "your\_email@youremail.com"

Activate color display

\$ git config --global color.ui true

## On OS X, use FileMerge instead of diff

\$ vi ~/git-diff-cmd.sh

#!/bin/sh
/usr/bin/opendiff "\$2" "\$5" -merge "\$1"

\$ git config --global diff.external ~/git-diff-cmd.sh

## **CREATE A GIT REPOSITORY**

#### Initialize a git repository

\$ mkdir myRepo
\$ cd myRepo
\$ git init

### Clone a git repository

\$ git clone git@bastion.em2c.ecp.fr:Test.git

\$ git clone git@bastion.em2c.ecp.fr:Test.git myRepo2

### • Existing projects at EM2C:

\$ git clone git@bastion:AVBP.git \$ git clone git@bastion:YALES2.git \$ git clone git@bastion:YWC.git \$ git clone git@bastion:REGATH.git \$ git clone git@bastion:CommComb.git \$ git clone git@bastion:DET01D.git \$ git clone git@bastion:UQ.git \$ git clone git@bastion:Rainier.git .....

## FILE STATUS LIFECYCLE

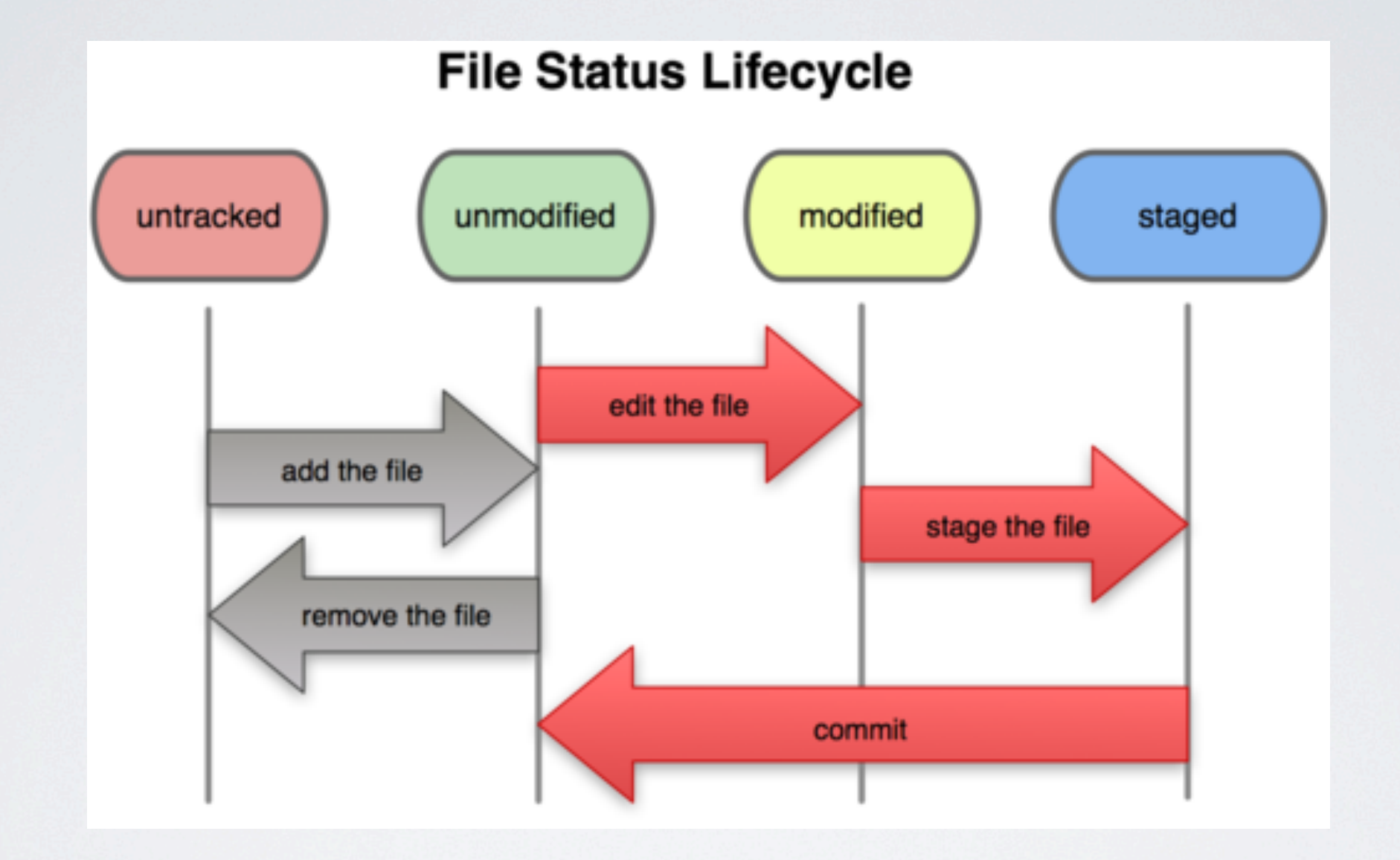

## **MODIFY A GIT REPOSITORY**

#### • Git status (-s)

\$ touch file1.txt
\$ vi file2.txt
\$ git status -s
?? file1.txt
?? file2.txt

### • Git add : stage files to be committed

- \$ git add file1.txt Add file1.txt ony
- \$ git add . Add all files recursively

\$ git add \* Add all files in the current directory only

### Git commit : save local modifications

\$ git status -s
A file1.txt
A file2.txt
\$ git commit -m "add new files"
\$ git status -s
\$

For longer messages:

\$ git commit

Stage modified/deleted files and commit them:

\$ git commit -a -m "add new files"

## **GIT LOG/DIFF**

#### • Git log (--oneline) : check history

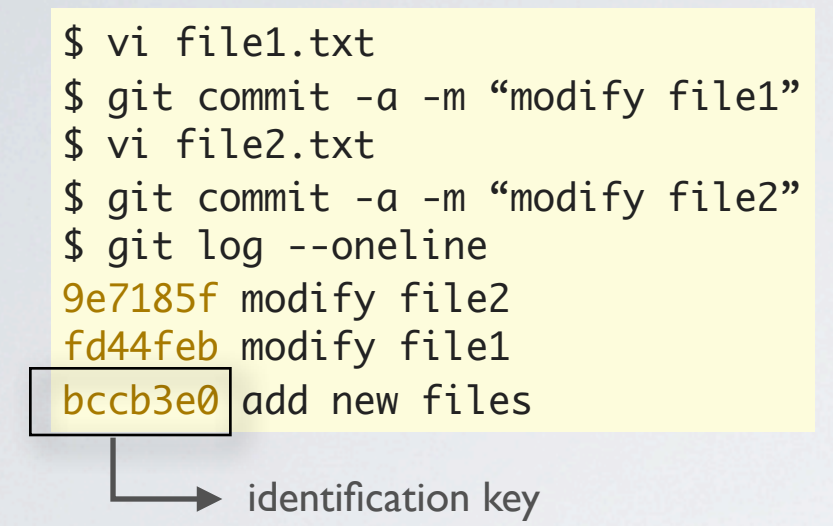

#### Git diff

| <pre>\$ vi file2.txt</pre>                                       |
|------------------------------------------------------------------|
| <pre>\$ git aiff file2.txt diffgit a/file2.txt b/file2.txt</pre> |
| index e601b6a74c32cd 100644                                      |
| a/file2.txt                                                      |
| +++ b/file2.txt                                                  |
| @@ -1,2 +1,3 @@                                                  |
| vflbn                                                            |
| vfldn                                                            |
| +new line                                                        |
|                                                                  |
| All files:                                                       |
| <pre>\$ git diff</pre>                                           |

#### **Specific tool:**

\$ git difftool -t tkdiff

#### **Diff with older commit:**

\$ git diff fd44feb

\$ git diff fd44feb 9e7185f

\$ git diff fd44feb 9e7185f

\$ git diff HEAD 9e7185f

## **IGNORING FILES**

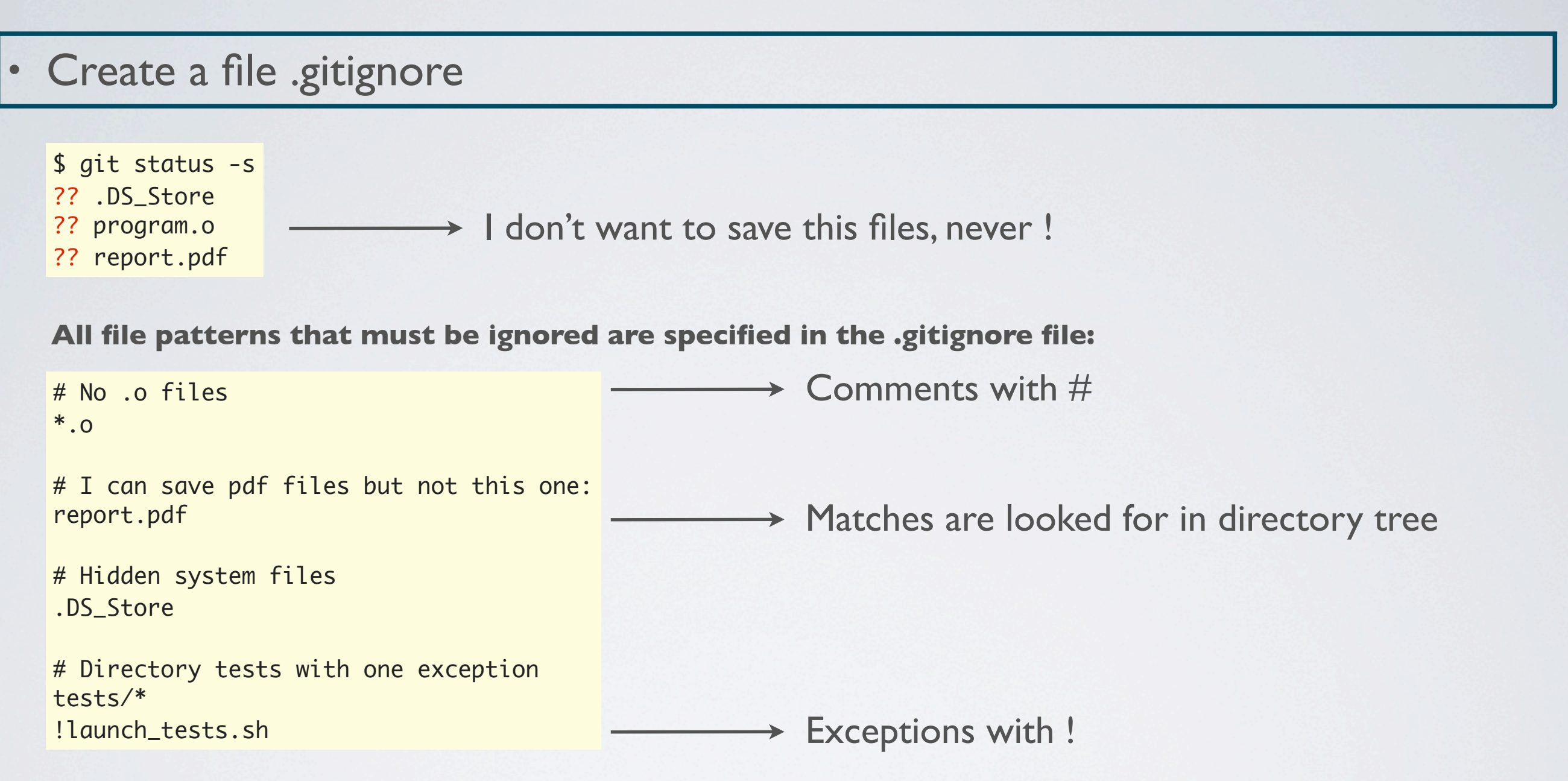

You can have different/complementary .gitignore files in subdirectories

Git ignore empty directories

Fix: add a hidden file in the directory (Ex: .gitme), or even a .gitignore file

## **UNDOING IN GIT**

Git rm/mv

#### Un-stage staged files : git reset

\$ vi file2.txt
\$ vi file1.txt
\$ vi file3.txt
\$ git add .
\$ git status -s
M file1.txt
M file2.txt
A file3.txt

**Oops, I only want to commit file3.txt !** 

```
$ git reset HEAD file1.txt file2.txt
$ git status -s
M file1.txt
M file2.txt
A file3.txt
$ git commit -m "add file3.txt"
```

```
$ git reset HEAD
```

**All Files:** 

#### Fixing un-committed mistakes

| Delete all modifications:        | Delete modifications in one file:         |
|----------------------------------|-------------------------------------------|
| <pre>\$ git status -s</pre>      | <pre>\$ git checkout HEAD file1.txt</pre> |
| M file1.txt                      | <mark>\$ git status -s</mark>             |
| M file2.txt                      | M file2.txt                               |
| <pre>\$ git resethard HEAD</pre> | \$                                        |
| <pre>\$ git status -s</pre>      |                                           |
| \$                               |                                           |

#### Fixing committed mistakes

\$ git revert HEAD \$ git revert HEAD^ \$ git revert 9e7185f

## OUTLINE

• **Basics** (git status / add / commit)

• **Branching** (git branch / checkout / merge)

• Sharing (git push / fetch / pull)

## **BRANCHES IN GIT**

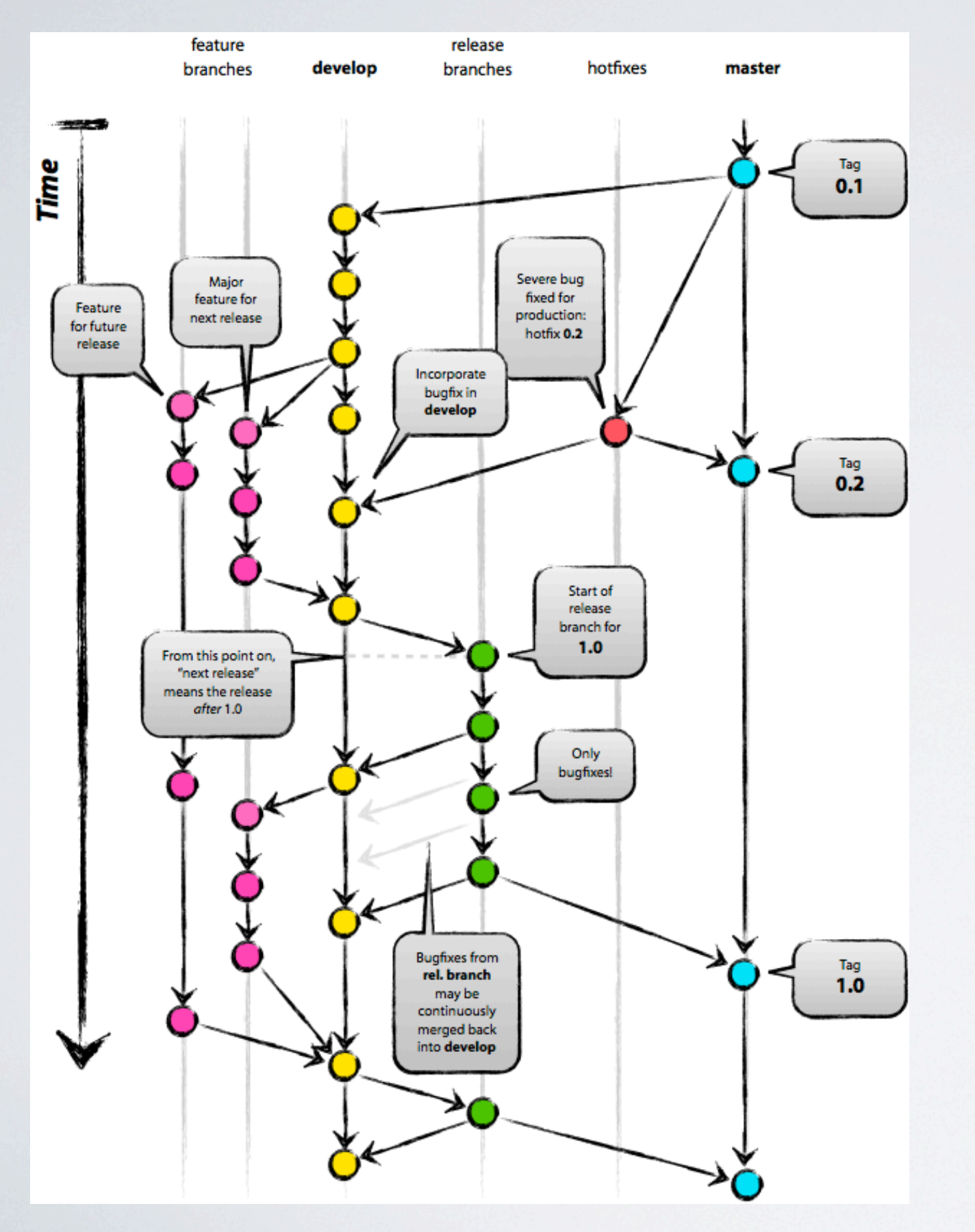

- Main branches
  - master
  - develop
- Feature branches
  - tend to become user branches on small projects
- Other branches
  - hotfixes
  - release

## **CREATE BRANCHES**

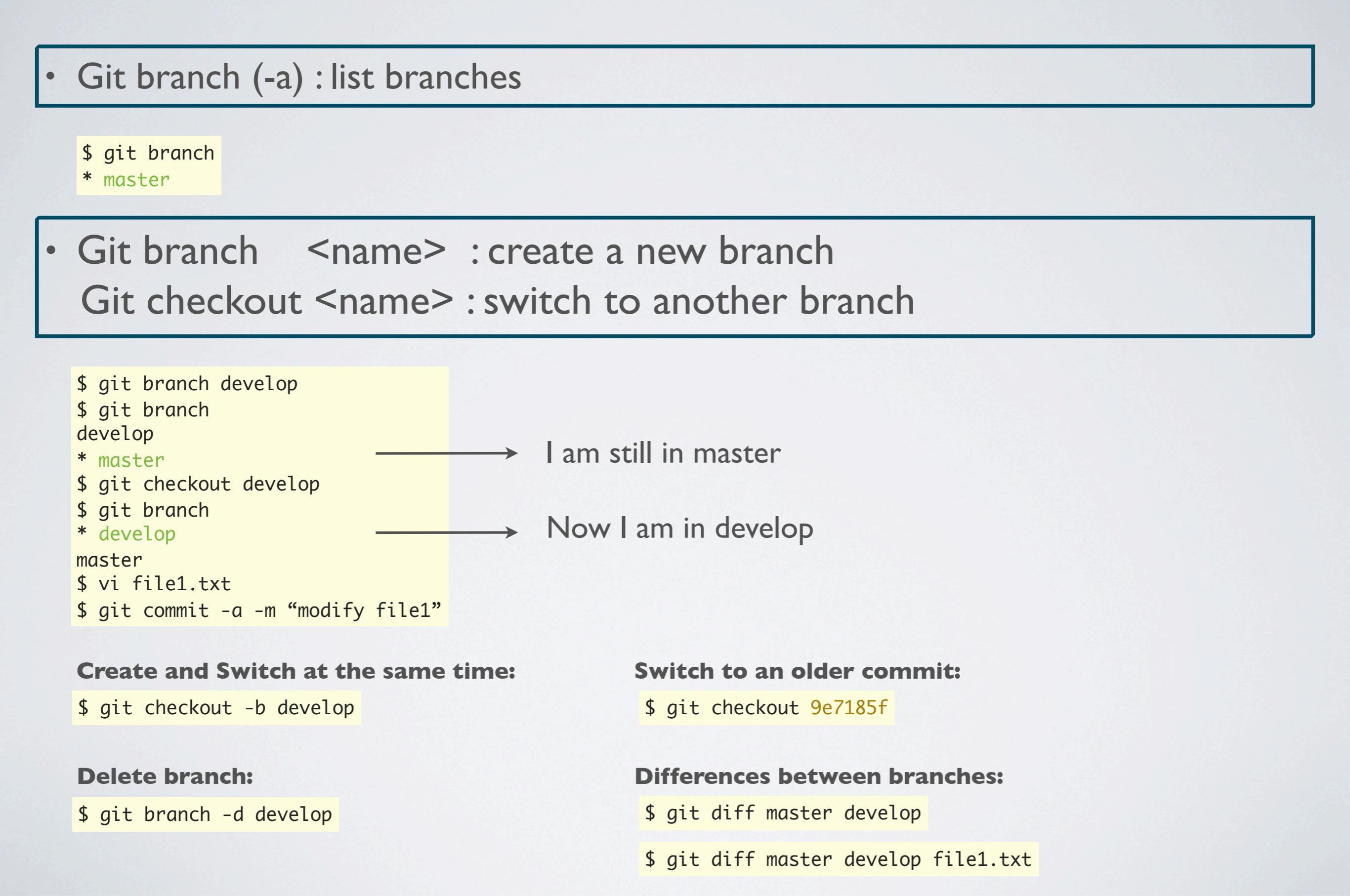

## **ADD BRANCH IN PROMPT**

#### Add this in .bashrc

#### Get this in Test.git

\$ git clone git@bastion:Test.git Tmp

\$ cd Tmp

\$ vi add\_to\_bashrc

#### Automatic display of the current branch in git repositories

Ronan@mac ~ \$ cd myRepo
Ronan@mac [master] ~/myRepo \$ git checkout develop
Ronan@mac [develop] ~/myRepo \$

## **MERGE BRANCHES**

#### • Git merge

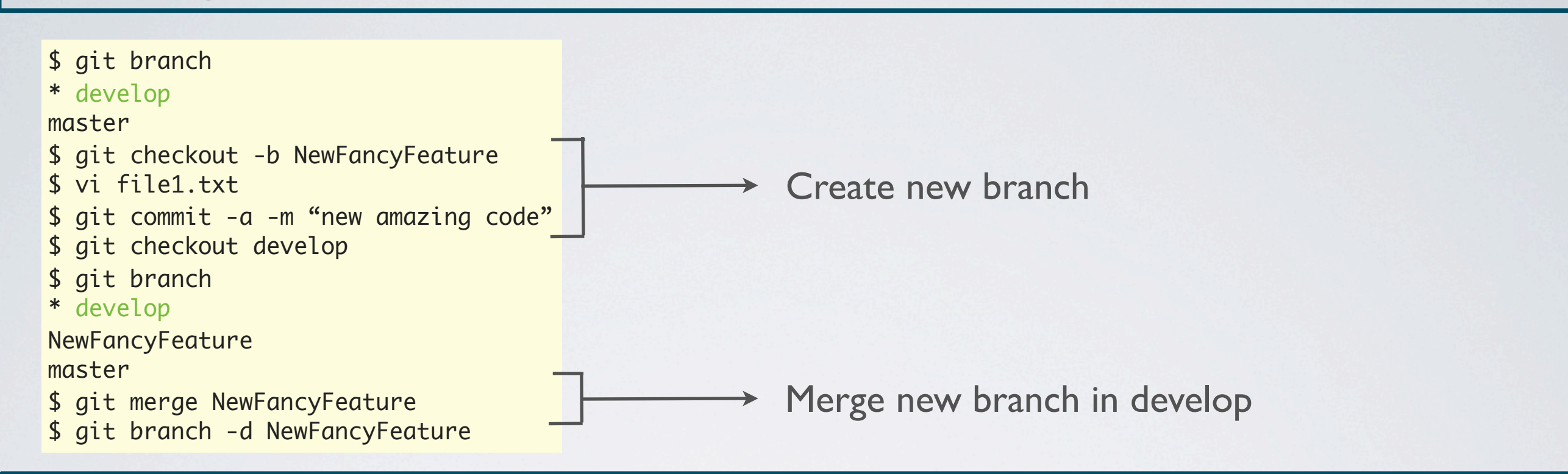

#### Merge conflicts

#### \$ git merge NewFancyFeature

Auto-merging file3.txt CONFLICT (content): Merge conflict in file3.txt Automatic merge failed; fix conflicts and then commit the result.

#### \$ git status -s

UU file3.txt

## \$ cat file3.txt <<<<< HEAD Many Hello World Examples</pre>

\_\_\_\_\_

Hello World Lang Examples

>>>>>> develop

\$ git add .

\$ git status-s
M file3.txt

#### **Specific tool:**

\$ git mergetool -t tkdiff

## **GO BACK IN TIME**

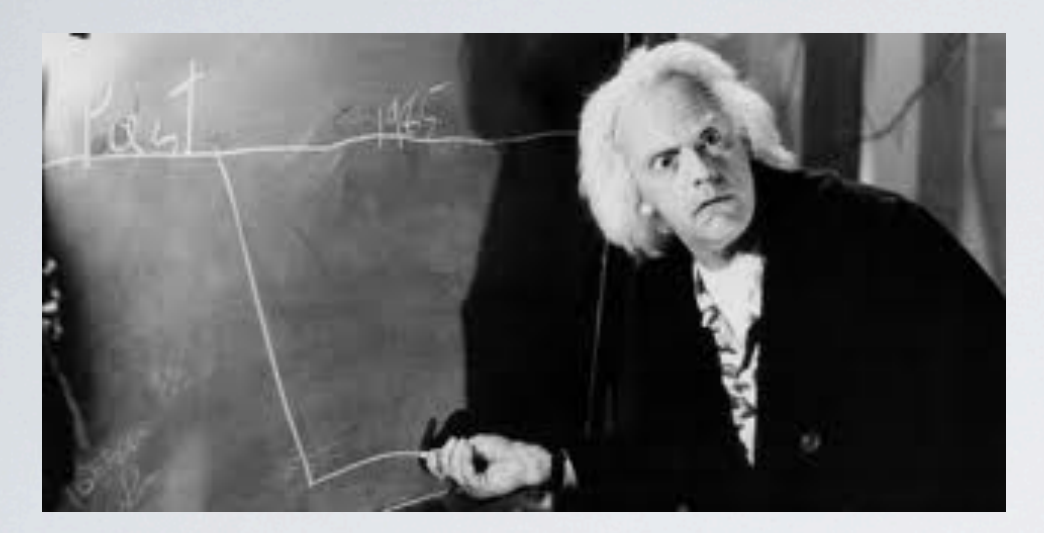

You MUST NOT change the timeline of the GIT repository

(GIT is permissive enough to allow it)

Instead: go back in time and create a new "timeline", ie a branch.

• "Git log" to find the point in time

Ronan@mac [feature1] ~/myRepo \$ git log --oneline
9e7185f still not working
9e7185f new modifs
fd44feb
test new feature
bccb3e0 add new feature

- → This is where I want to start over
- "Git checkout" to go back in time

Ronan@mac [feature1] ~/myRepo \$ git checkout fd44feb

You are in 'detached HEAD' state.

Ronan@mac [(no branch)] /myRepo \$

I am nowhere !

• "Git checkout -b" to create a new branch

Ronan@mac [(no branch)] ~/myRepo \$ git checkout -b feature1-bis
Ronan@mac [feature1-bis] ~/myRepo \$

## OUTLINE

• Basics (git status / add / commit)

• Branching (git branch / checkout / merge)

• Sharing (git push / fetch / pull)

## **REMOTE BRANCHES**

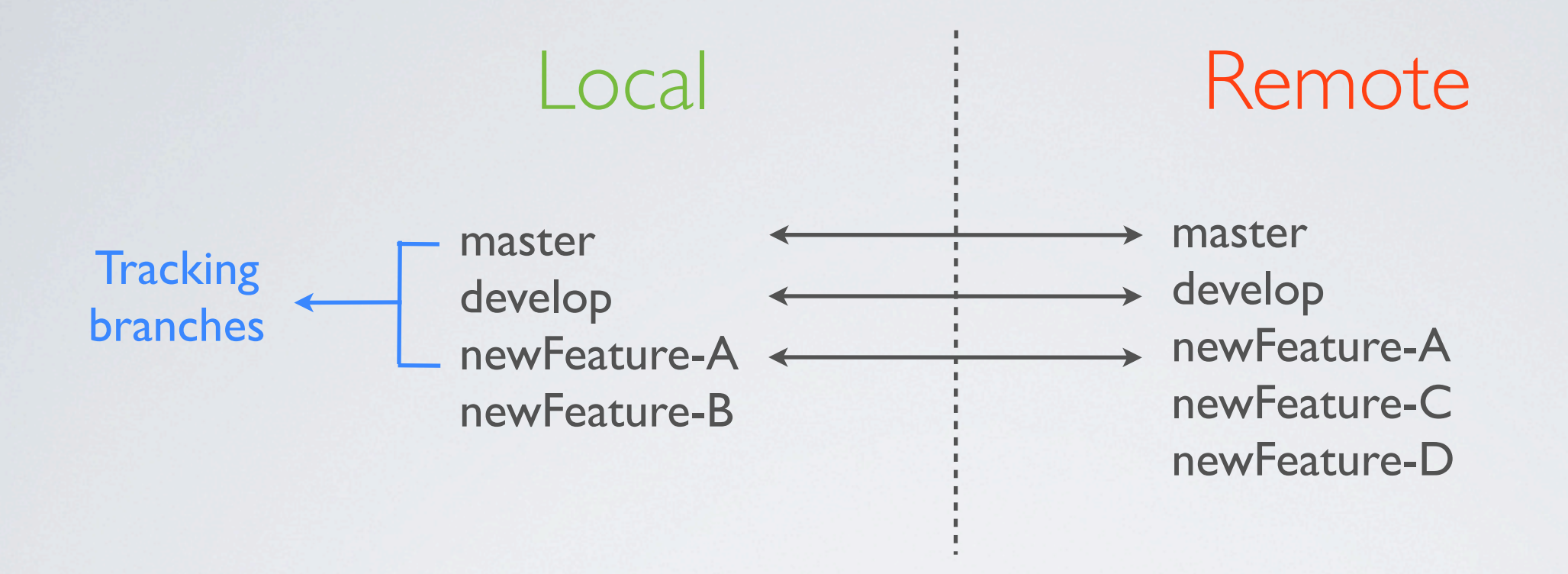

### • Git branch -a : list all branches

#### \$ git branch -a

\* master
 remotes/origin/HEAD -> origin/master
 remotes/origin/master
 remotes/origin/titi

#### Add remote branches

\$ git checkout titi

#### Which branches are tracked ?

\$ git checkout -t remotes/origin/titi

\$ git remote show origin

## **GIT PUSH/PULL/FETCH**

### Git push : send modifications to server

**Tracking branches:** branch already exists on server

\$ git push

#### Create branch on server and track it:

\$ git push -u origin myBranch

#### **Delete branch on server:**

\$ git push origin :myBranch

Other local branches: create new branch on server

\$ git push origin myBranch

Create branch locally and on server, then track it:

\$ git branch --track myBranch origin/myBranch

### Git fetch : update remote branches

\$ git branch -a

\* master
 remotes/origin/HEAD -> origin/master

remotes/origin/master
remotes/origin/titi

\$ git fetch

\$ git fetch origin

#### Git pull : merge local tracking branches with remote ones

Only for tracking branches: \$ git pull

#### **Identical to:**

\$ git fetch origin
\$ git merge remotes/origin/master

## CONFLICTS

Conflicts with git pull

You try to pull and get a conflict = merge conflict You have to fix a usual merge conflict

Conflicts with git push

Someone else modified the server branch before you. => Git won'l let you push your modifications You have to pull the latest modifications first

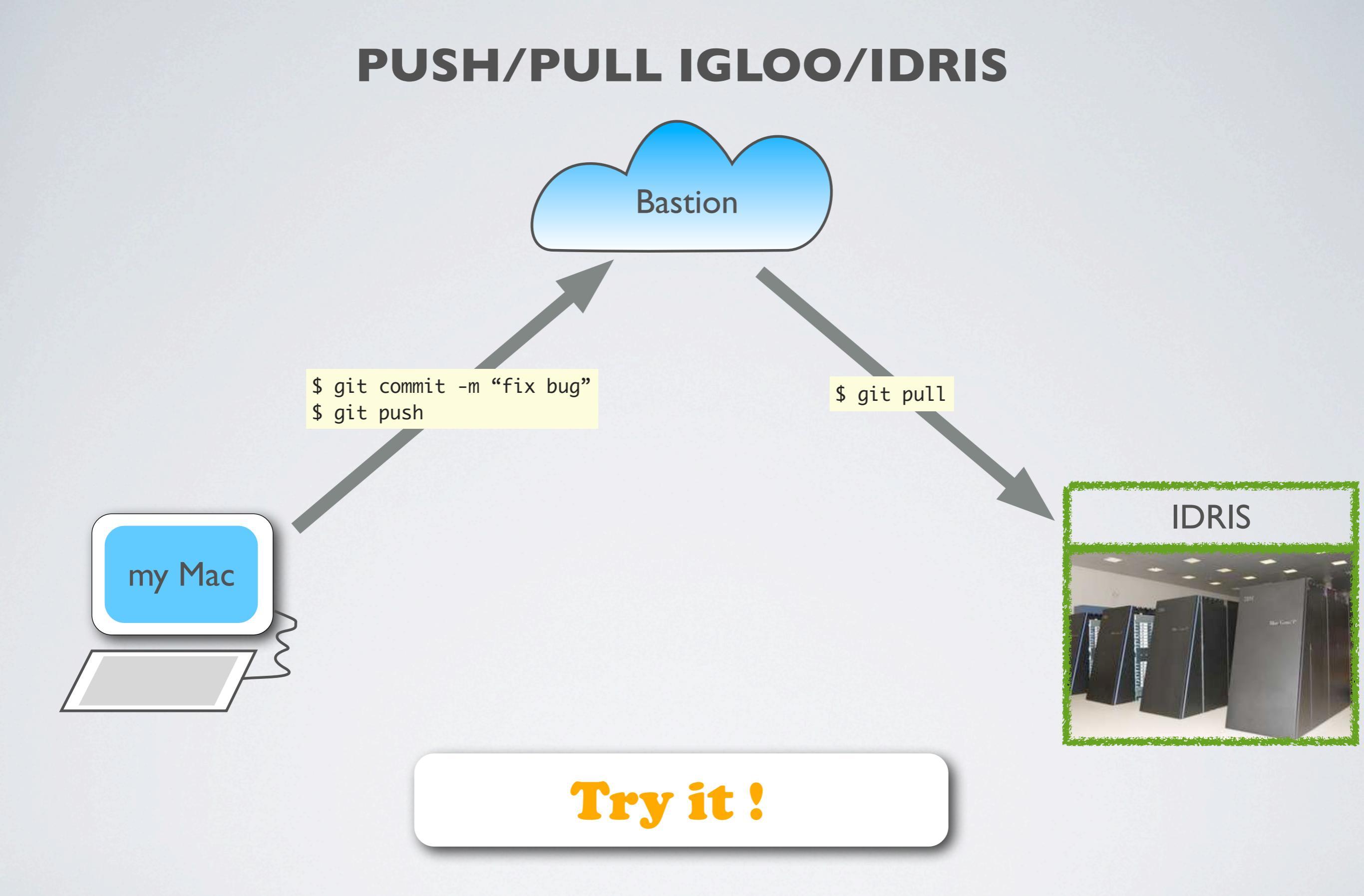

Note : adding remote hosts not shown here on purpose

## MISCELLANEOUS

• GUI for Git: SmartGit, GitX ...

- Ignore files: \*.o for example
  - Edit .gitignore file
  - Build your code in a different directory

### Gitosis, Gitolite

- Enable to set access authorization to git repositories on ssh servers
- Easy to set up (done on bastion)
- If you need to create a new project or add a new machine you want to connect from : see with the administrator

### Mercurial

- Mercurial is similar to Git
- Git = MacGyver
- Mercurial = James Bond

http://importantshock.wordpress.com/2008/08/07/git-vs-mercurial/

## CONCLUSION

### 90% of the time : status / commit / push / pull

8% of the time : checkout / merge

2%: other

## REFERENCES

http://book.git-scm.com/index.html http://git-scm.com/documentation http://nvie.com/posts/a-successful-git-branching-model/ http://gitref.org/index.html